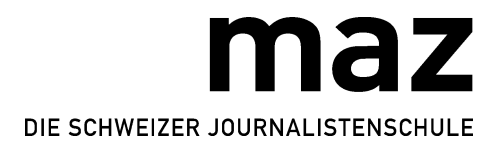

# Bewerbungsvideo zur Diplomausbildung Journalismus: So geht's

Version 19.12.2017

### Anforderungen

Im Video von höchstens 90 Sekunden muss die Frage beantwortet werden «Was habe ich im Journalismus verloren?». Dazu müssen Vorname und Name genannt werden.

Es zählt alleine die persönlich vorgetragene Antwort. Dazu reicht ein simples «One-Shot»-Video im Querformat, d.h. einmal draufhalten und «Record» drücken genügt. Wer mehr kann und will, darf das - es ist aber keine Bedingung; Bild-/Schnitt-Professionalität wird nicht bewertet. Die Stimme sollte aber gut hörbar sein und die Aufnahme nicht verwackelt.

Erstellt werden kann das Video mit einem Smartphone, einer Web- bzw. Videokamera des Laptops oder mit einer Video-Kamera.

#### Aufnahme mit Smartphone

Wenn du weisst, was du sagen willst: Mach ein Video-Selfie, oder lass dich von jemandem filmen. Praktisch: Die meisten Smartphones können Videos gleich auf YouTube stellen.

#### Aufnahme mit Videokamera

Wenn du eine Kamera hast, wirst du wohl wissen, wie damit aufgenommen wird. Übertrage die Aufnahme auf den Rechner und schneide die unnötigen Bilder vorne und hinten weg.

#### Aufnahme mit Laptop

Mit einem Laptop neuerer Generationen kannst du dich mit der eingebauten Webcam aufnehmen. Windows: Movie Maker starten, Video aufnehmen. Apple: iMovie starten > Import Media > Aufnahme via FaceTimeCamera. Dann den Film (bei iMovie heisst das «Bereitstellen») direkt auf deinen YouTube Account exportieren.

## Webcam-Aufnahme direkt auf ein Video-Portal wie YouTube

Dazu brauchst du einen eigenen Account, der einfach zu erstellen ist, auch bei Vimeo, Sevenload oder einem anderen Video-Portal. Bei YouTube geht das Aufnehmen so: Klicke auf «Webcam-Aufzeichnung» rechts neben dem Upload-Fenster und folge den Anweisungen von YouTube. Im zweiten Fenster, das automatisch aufgeht, den Zugriff auf Kamera und Mikrofon zulassen.

Dann aufnehmen. Die weiteren Schritte folgen automatisch. Wenn du mit dem ersten Take nicht zufrieden bist, versuch's nochmals. Wenn du zufrieden bist, klicke «Hochladen».

**Datenschutz**: Schütze dich selbst und stelle dein Video im YouTube-Videomanager auf «Nicht gelistet». Auch Vimeo bietet einen Passwortschutz (Video-Einstellungen > Datenschutz). So findet das Video nur, wer den Link resp. die ID des Videos kennt. Natürlich brauchen wir diesen Link...

#### Wie gelangt das Video ans MAZ?

Via YouTube, Vimeo o.ä. als Link in einer Mail an <u>barbara.buholzer@maz.ch</u>.

Viel Erfolg!